### Tipp Nr.: 2015-04

Thema : Bürostandard von Allplan umziehen

Software: Ab Nemetschek Allplan 2015

## Die Frage:

Wie werden die Symbole und Standards von einem Nemetschek-Allplan-Arbeitsplatz auf einen anderen Allplan-Arbeitsplatz übertragen?

#### Hintergrund:

Zur Angleichung der Bürostandards können Diese von einem Allplan-Arbeitsplatz auf einen anderen Allplan-Arbeitsplatz übertragen werden. Dies funktioniert auch von einer alten Allplan-Version auf eine neue Allplan-Version.

#### Antwort: So geht's:

# In der alten Nemetschek-Programversion (Allplan sollte geschlossen sein):

Zuerst den Sicherungspfad in Allmenu einstellen:

- Starten Sie Allmenü
- Gehen Sie im Menü Konfigurationen auf "Sicherungspfad
- Wählen Sie den Pfad aus, in welchem die Sicherung des Bürostandards abgelegt werden soll. OK

#### Dann den Bürostandard von Allplan sichern:

- Gehen Sie in Allmenü in das Menü
- Datensicherung und wählen dort "Erstellen" "Ganze Ordner" "Bürostandard"
- Nach OK wird die Sicherung des Bürostandards erstellt
- Es wurden die Dateien (z.B.: "Std\_15010901.inf" und "Std\_15010901.zip") erzeugt

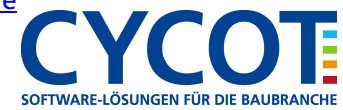

#### In der neuen Nemetschek-Programversion (Allplan sollte geschlossen sein):

Sicherungspfad einstellen wo die Sicherungsdateien des Bürostandards liegen:

- Starten Sie Allmenü
- Gehen Sie im Menü Konfigurationen auf "Sicherungspfad
- Wählen Sie den Pfad aus, in welchem die Sicherung des Bürostandards abgelegt werden soll. OK

Bürostandard einspielen:

- Gehen Sie in Allmenü in das Menü Datensicherung und wählen dort "Einspielen" "Bürostandard"
- Dann wählen Sie die Sicherung des Bürostandards (z.B.: "Std\_15010901") aus.
- ach OK wird die Sicherung des Bürostandards eingespielt
- Allplan kann gestartet werden. Beim Öffnen von Daten des Bürostandards, z.B. Symbole, werden

Diese automatisch gewandelt, falls die Daten aus einer älteren Allplan-Version stammen.

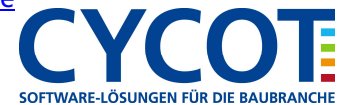